Année 2023-2025

Lebeau Mathéo BTS SIO 1

# Tp configuration du partage de fichier entre Windows server et client

Dans ce tp nous allons établir un partage de fichier entre nos deux VM précédemment créer dans le tp n°1 qui nous permettra sur les deux machines virtuelle d'avoir un répertoire de fichier commun ainsi il faudra donc établir cette liaison ainsi que les autorisations différentes des fichiers et dossiers en question. Pour commencer on va lancer la vm srv-fichiers créer lors du premier tp et on va alors atterrir sur le gestionnaire de server

| Gestionnaire de serveur                                                                 |                                                                                                    |                                                                                                    |                         |               | - 0 ×                |
|-----------------------------------------------------------------------------------------|----------------------------------------------------------------------------------------------------|----------------------------------------------------------------------------------------------------|-------------------------|---------------|----------------------|
| Gestionna                                                                               | aire de serveur • Tableau                                                                                           | de bord                                                                                                    |                         | • ②   🏲 Gérer | Outils Afficher Aide |
| Tableau de bord     Serveur local     Tous les serveurs     Services de fichiers et d Þ | DÉMARRAGE<br>RAPIDE<br>2 Aj<br>3 Aj                                                                                 | figurer ce serveur local<br>outer des rôles et des fonctionnalit<br>outer d'autres serveurs à gérer                              | tés                     |               |                      |
|                                                                                         | NOUVEAUTÉS 4 CT<br>5 CC<br>EN SAVOIR PLUS<br>Rôles: 1 5 Groupes de serveurs<br>Rôles: 1 5 Groupes de serveurs: 1 No | réer un groupe de serveurs<br>onnecter ce serveur aux services cl                                                                | oud                     |               | Masquer              |
|                                                                                         | Services de fichiers et de stockage 1<br>Facilité de gestion<br>Événements<br>Performances<br>Résultats BPA         | Serveur local     Serveur local     Secondary     Secondary     Services     Performances     Résultats BPA     17/11/2023 10:53 | Tous les serveurs     1 |               |                      |

Puis on va en haut a gauche sur gérer puis sur ajouter des rôles et fonctionnalités

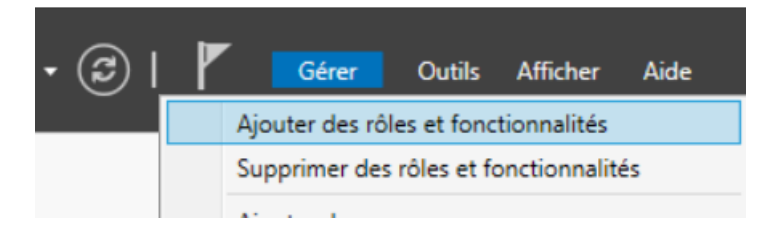

#### On clique sur suivante sur la page qui apparait et on garde l'installation de base.

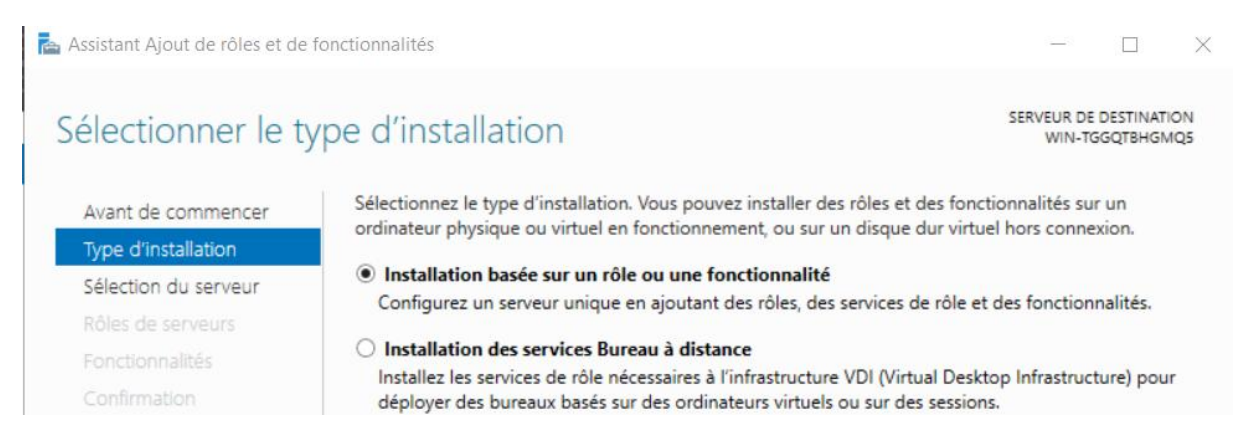

# Et on sélectionne la vm en question

| 📥 Assistant Ajout de rôles et de f | fonctionnalités        |                           |                                    | _              |                         | ×         |
|------------------------------------|------------------------|---------------------------|------------------------------------|----------------|-------------------------|-----------|
| Sélectionner le se                 | erveur de dest         | ination                   |                                    | SERVEUR DE     | DESTINATI<br>SRV-FICHIE | ON<br>RS1 |
| Avant de commencer                 | Sélectionnez le serveu | r ou le disque dur virtue | l sur lequel installer des rôles e | t des fonction | nalités.                |           |
| Type d'installation                | Sélectionner un se     | rveur du pool de serveu   | rs                                 |                |                         |           |
| Sélection du serveur               | O Sélectionner un dis  | sque dur virtuel          |                                    |                |                         |           |
| Rôles de serveurs                  | Pool de serveurs       |                           |                                    |                |                         |           |
| Fonctionnalités                    |                        |                           |                                    |                |                         |           |
| Confirmation                       | Filtre :               |                           |                                    |                |                         |           |
| Résultats                          | Nom                    | Adresse IP                | Système d'exploitation             |                |                         |           |
|                                    | SRV-FICHIERS1          | 169.254.83.181            | Microsoft Windows Server 20        | 019 Standard   |                         |           |
|                                    |                        |                           |                                    |                |                         |           |
|                                    |                        |                           |                                    |                |                         |           |

Dans la liste suivante on va chercher le service de stockage de fichiers

| Avant de commencer                                                                        | Sélectionnez un ou plusieurs rôles à installer sur le serveur sélec                                                                                                    | tionné.                                                                                                    |
|-------------------------------------------------------------------------------------------|----------------------------------------------------------------------------------------------------|----------------------------------------------------------------------------------------------------|
| ype d'installation                                                                        | Rôles                                                                                                    | Description                                                                                                    |
| iélection du serveur<br>tôles de serveurs<br>conctionnalités<br>Confirmation<br>tésultats | Services de certificats Active Directory Services de déploiement Windows Services de fédération Active Directory (AD FS) Services de fichiers et de stockage (1 sur 12 install. Services de fichiers et iSCSI Serveur de fichiers BranchCache pour fichiers réseau Déduplication des données Dossiers de travail Espaces de noms DFS Fournisseur de stockage cible iSCSI (fournis Gestionnaire de ressources du serveur de fi Réplication DFS Serveur cible iSCSI Serveur orible iSCSI Services de stockage (Installé) Services de stockage (Installé) Services de statégie et d'accès réseau Services WSUS (Windows Server Update Services) | Les services iSCSI et de fichiers<br>contiennent des technologies pour<br>faciliter la gestion des serveurs de<br>fichiers et du stockage, réduire la<br>consommation d'espace disque,<br>répliquer les fichiers et les mettre e<br>cache dans les succursales, déplace<br>ou basculer un partage de fichiers<br>sur un autre nœud de cluster et<br>partager des fichiers au moyen du<br>protocole NFS. |

Et on va activer le server de fichier et le gestionnaire de ressources du server de fichier

Assistant Ajout de roies et de tonctionnalites

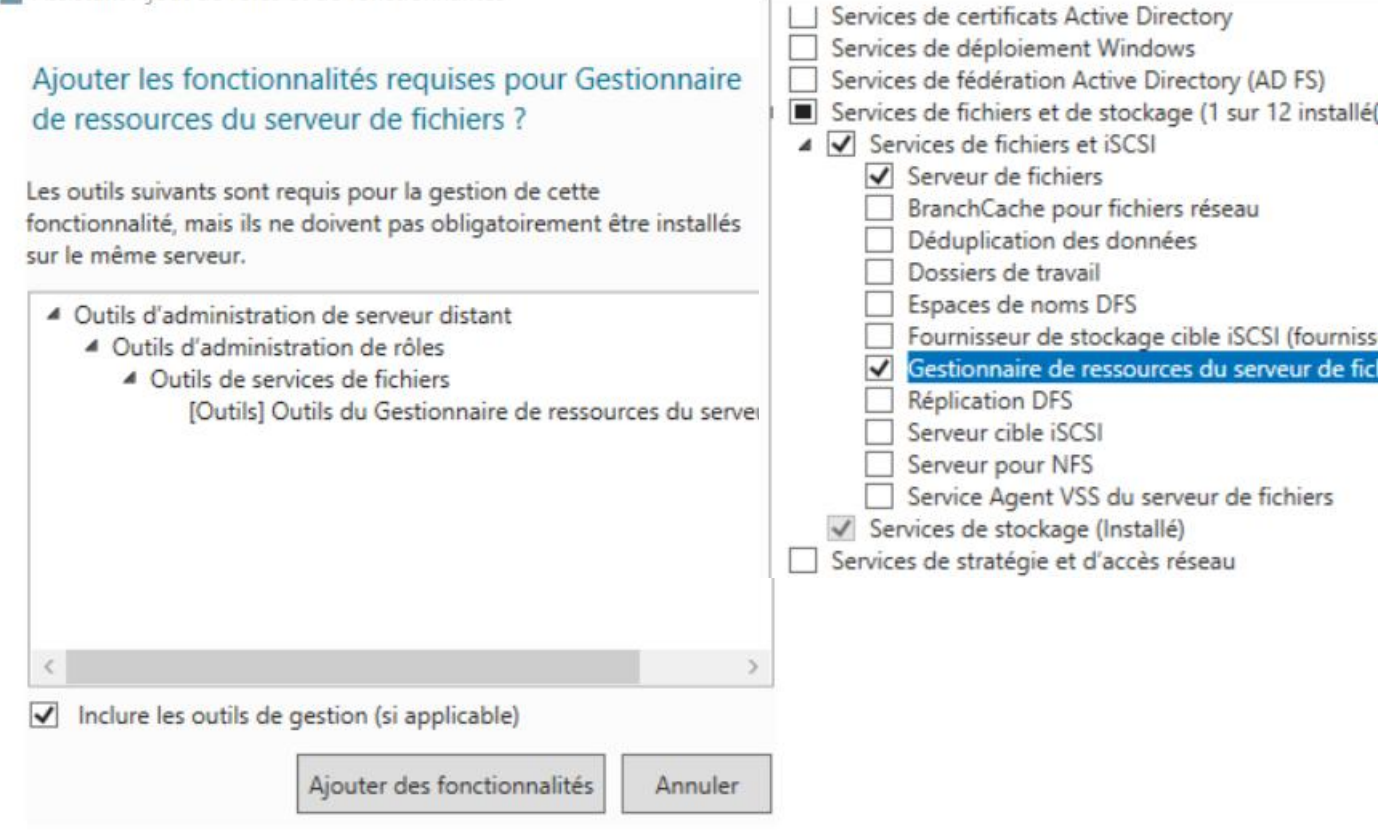

#### Puis suivant jusqu'à pouvoir installer et laisser les redémarrages automatiques activé

Assistant Ajout de roies et de tonctionnalites ш X SERVEUR DE DESTINATION Confirmer les sélections d'installation SRV-FICHIERS1 Pour installer les rôles, services de rôle ou fonctionnalités suivants sur le serveur sélectionné, cliquez sur Avant de commencer Installer. Type d'installation Redémarrer automatiquement le serveur de destination, si nécessaire Sélection du serveur Il se peut que des fonctionnalités facultatives (comme des outils d'administration) soient affichées sur Rôles de serveurs cette page, car elles ont été sélectionnées automatiquement. Si vous ne voulez pas installer ces fonctionnalités facultatives, cliquez sur Précédent pour désactiver leurs cases à cocher. Fonctionnalités Confirmation Outils d'administration de serveur distant Outils d'administration de rôles Outils de services de fichiers Outils du Gestionnaire de ressources du serveur de fichiers Services de fichiers et de stockage Services de fichiers et iSCSI Serveur de fichiers Gestionnaire de ressources du serveur de fichiers

> Exporter les paramètres de configuration Spécifier un autre chemin d'accès source

mer un autre chemin d'acces source

< Précédent Suivant >

Installer Annuler

- 🗆 X

| Progression de l'in                       | stallation serveur de destination<br>srv-fichiers1                                                                                                    |
|-------------------------------------------|----------------------------------------------------------------------------------------------------|
| Avant de commencer                        | Afficher la progression de l'installation                                                                                                    |
| Type d'installation                       | 1 Installation de fonctionnalité                                                                                                    |
| Sélection du serveur<br>Rôles de serveurs | Installation réussie sur SRV-FICHIERS1.                                                                                                    |
| Fonctionnalités                           | Outils d'administration de serveur distant                                                                                                    |
| Confirmation                              | Outils d'administration de rôles                                                                                                    |
| Résultats                                 | Outils de services de fichiers<br>Outils du Gestionnaire de ressources du serveur de fichiers                                                                                                    |
|                                           | Services de fichiers et de stockage                                                                                                    |
|                                           | Services de fichiers et iSCSI                                                                                                    |
|                                           | Serveur de fichiers<br>Gestionnaire de ressources du serveur de fichiers                                                                                                    |
|                                           | Vous pouvez fermer cet Assistant sans interrompre les tâches en cours d'exécution. Examinez<br>leur progression ou rouvrez cette page en cliquant sur Notifications dans la barre de<br>commandes, puis sur Détails de la tâche.<br>Exporter les paramètres de configuration |
|                                           | < Précédent Suivant > Fermer Annuler                                                                                                    |

Puis petit paramètre supplémentaire dans ce pc puis clique droit sur le disque dur de la vm.

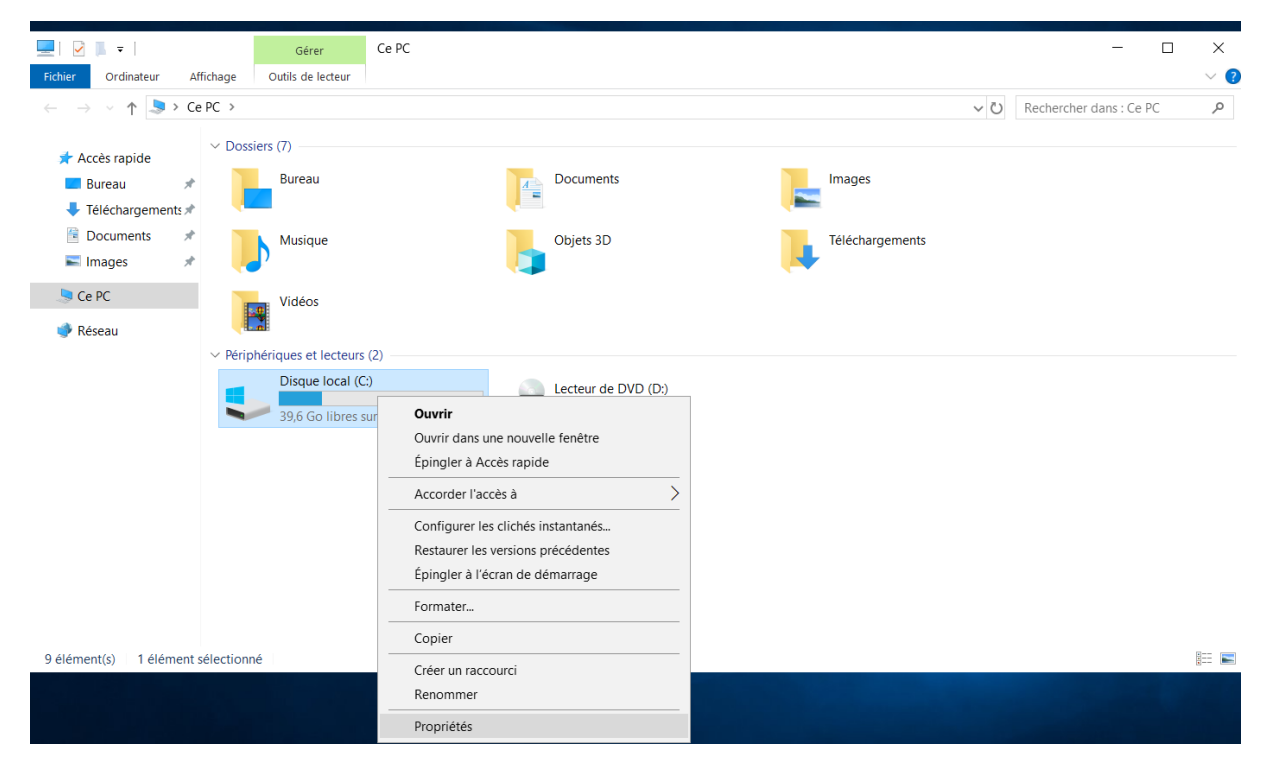

Puis sur clichés instantanés

#### Propriétés de : Disque local (C:)

| Général                                                               | Outi                                 | s Mat                                      | tériel                 | Partag                        | e                  | Sécurité                |
|-----------------------------------------------------------------------|--------------------------------------|--------------------------------------------|------------------------|-------------------------------|--------------------|-------------------------|
| Clichés instanta                                                      | anés                                 | Versions préc                              | édentes                | Quota                         | а                  | Classificatio           |
| es clichés insta<br>kistait dans le p<br>iquez ici.<br>électionnez un | ntanés per<br>assé. Pour<br>volume : | mettent de voir le<br>r obtenir plus d'inf | contenu d<br>ormations | les dossiers<br>sur les clich | partag<br>és insta | és tel qu'il<br>ntanés, |
| Volume                                                                | Heure                                | e de la procha                             | Partages               |                               | Utilisé            |                         |
| ■\\?\Volume                                                           | { Désa                               | ctivé                                      | 0                      |                               |                    |                         |
| C:\                                                                   | Désa                                 | ctivé                                      | 0                      |                               |                    |                         |
| Clichés instanta                                                      | anés du vo                           | olume sélectionné                          | •                      |                               |                    |                         |
|                                                                       |                                      |                                            |                        |                               |                    | Créer                   |
|                                                                       |                                      |                                            |                        |                               | S                  | upprimer                |
| 1                                                                     |                                      |                                            |                        |                               |                    | Market Res              |
|                                                                       |                                      |                                            |                        |                               | F                  | (etablir                |
|                                                                       |                                      |                                            |                        |                               | F                  | (etablir                |
|                                                                       |                                      |                                            |                        |                               | Г                  | ietadılır               |

## On fait activer pour le disque C

existait dans le passé. Pour obtenir plus d'informations sur les clichés | Activer les clichés instantanés <u>cliquez ici</u>.

| Sélectionnez un vol | lume :                   |          |   | Si vous activez les clichés instantanés. Windows va utiliser la planificat<br>les paramètres par défaut et créer un cliché instantané sur le volume |
|---------------------|--------------------------|----------|---|----------------------------------------------------------------------------------------------------|
| Volume              | Heure de la procha       | Partages | U | sélectionné maintenant.                                                                                                    |
| (                   | Désactivé                | 0        |   | Important : les paramètres par défaut ne sont pas appropriés pour les serveurs qui n                                                                |
| C:\                 | Désactivé                | 0        |   | configurer manuellement les clichés instantanés et placez la zone de stockage sur<br>volume qui ne sera pas transformé en cliché instantané.        |
|                     |                          |          |   | Pour obtenir plus d'informations sur les clichés instantanés, bliquez ici.                                                                          |
| Activer             | Désa                     | ctiver   | [ | Voulez-vous activer les clichés instantanés ?                                                                                                    |
| Clichés instantané  | és du volume sélectionne | é        | _ | Ne plus afficher ce message                                                                                                    |
|                     |                          |          |   | Oui Non                                                                                                    |

Х

On va donc pouvoir créer le partage de fichier on va donc créer le dossier en question à la racine de C

| 🏪   🕑 📜 🗢   Disque loca | al (C:)                  |                  |                     |        |     | -                    |             | ×   |  |
|-------------------------|--------------------------|------------------|---------------------|--------|-----|----------------------|-------------|-----|--|
| Fichier Accueil Partage | e Affichage              |                  |                     |        |     |                      |             | ~ 🕐 |  |
| ← → × ↑ 💺 > Ce l        | PC > Disque local (C:) > |                  |                     |        | ~ Ŭ | Rechercher dans : Di | sque local. | P   |  |
| Accès rapida            | Nom                      | Modifié le       | Туре                | Taille |     |                      |             |     |  |
| Acces rapide            | PerfLogs                 | 05/08/2021 21:42 | Dossier de fichiers |        |     |                      |             |     |  |
| Bureau 🖉                | 📕 Program Files (x86)    | 15/09/2018 18:41 | Dossier de fichiers |        |     |                      |             |     |  |
| Telechargements #       | Programmes               | 03/11/2023 11:56 | Dossier de fichiers |        |     |                      |             |     |  |
| Documents #             | StorageReports           | 17/11/2023 11:20 | Dossier de fichiers |        |     |                      |             |     |  |
| 🔚 Images 🛛 🖈            | Utilisateurs             | 03/11/2023 11:56 | Dossier de fichiers |        |     |                      |             |     |  |
| is Ce PC                | Windows                  | 17/11/2023 10:50 | Dossier de fichiers |        |     |                      |             | -   |  |
| A Réconu                | Partage                  | 17/11/2023 11:28 | Dossier de fichiers |        |     |                      |             |     |  |
| - Kesedu                |                          |                  |                     |        |     |                      |             |     |  |
|                         |                          |                  |                     |        |     |                      |             |     |  |
|                         |                          |                  |                     |        |     |                      |             |     |  |
|                         |                          |                  |                     |        |     |                      |             |     |  |
|                         |                          |                  |                     |        |     |                      |             |     |  |
|                         |                          |                  |                     |        |     |                      |             |     |  |
|                         |                          |                  |                     |        |     |                      |             |     |  |
|                         |                          |                  |                     |        |     |                      |             |     |  |
|                         |                          |                  |                     |        |     |                      |             |     |  |
|                         |                          |                  |                     |        |     |                      |             |     |  |
|                         |                          |                  |                     |        |     |                      |             |     |  |

Et créer nos fichiers à l'intérieurs que l'on souhaite partager j'ai fais 3 fichiers dans cet exemple.

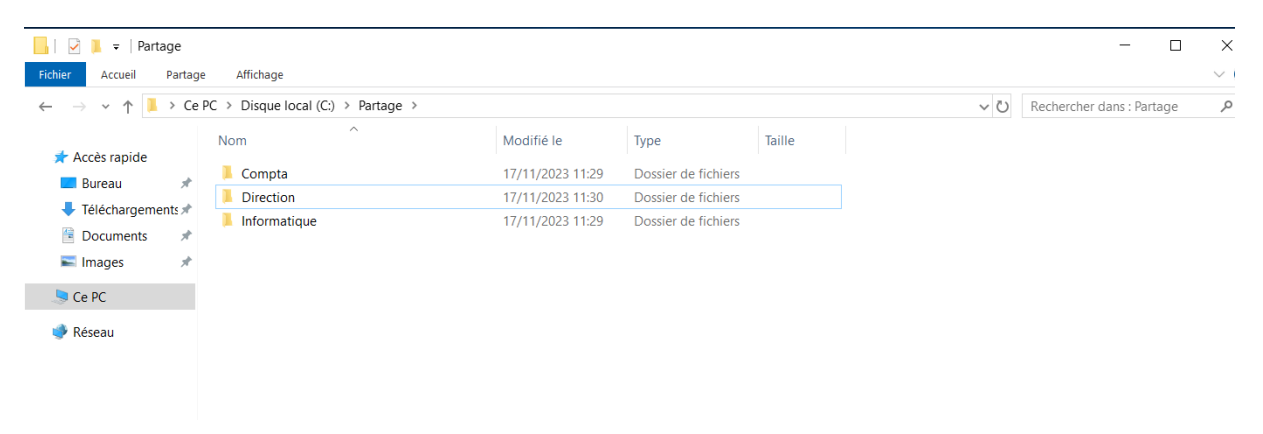

Puis pour le partager on revient en arrière dans les propriétés du dossier et puis dans partage et sur partage avancé.

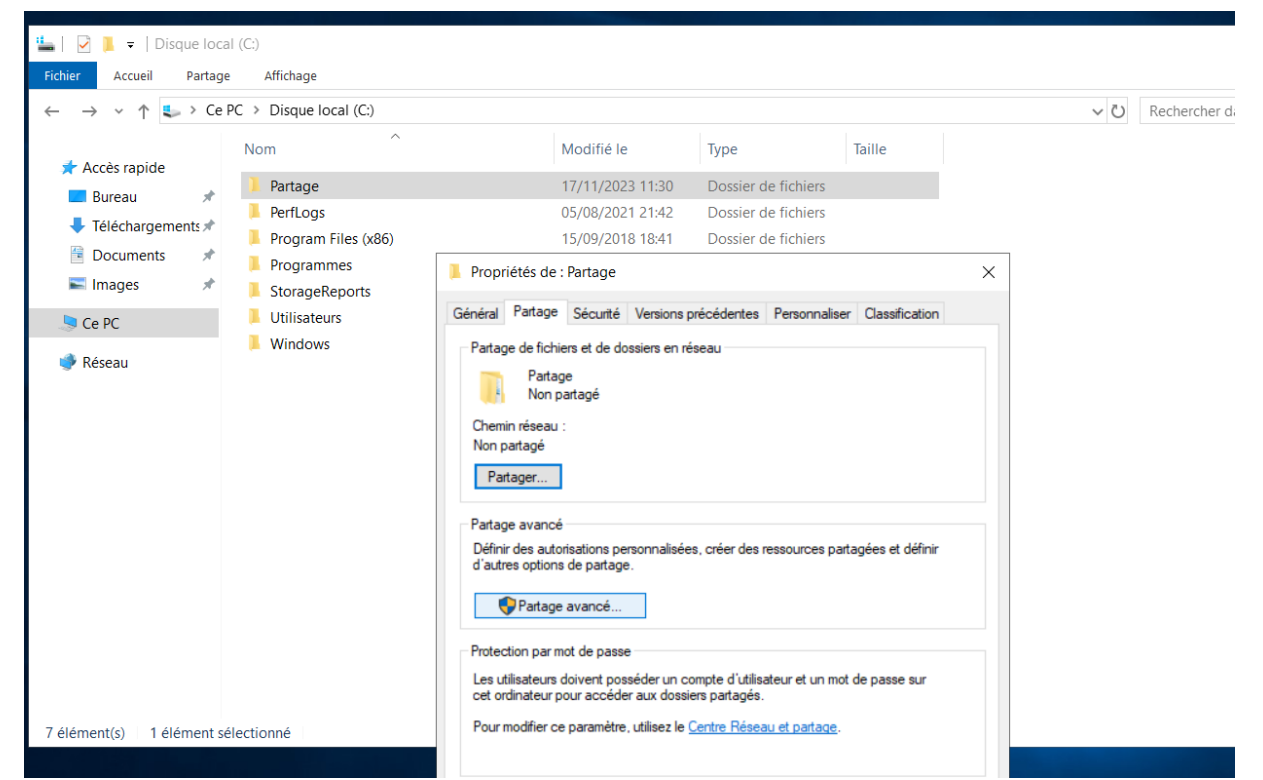

Partage avancé

| Partage     |           |
|-------------|-----------|
| Ajouter     | Supprimer |
|             |           |
|             |           |
| Commentair  | es :      |
| Commentaire | es :      |
| Commentaire | es:       |
| Commentain  | es :      |

Puis on va sur autorisation et on ajoute

 $\times$ 

# utilisateurs authentifiés on supprimera tout le monde pour plus de sécurité

Х

Sélectionnez des utilisateurs ou des groupes

| Sélectionnez le type de cet objet :                              |                   |
|------------------------------------------------------------------|-------------------|
| des utilisateurs, des groupes ou Principaux de sécurité intégrés | Types d'objets    |
| À partir de cet emplacement :                                    |                   |
| SRV-FICHIERS1                                                    | Emplacements      |
| Entrez les noms des objets à sélectionner ( <u>exemples</u> ) :  |                   |
| <u>Utilisateurs authentifiés</u>                                 | Vérifier les noms |
|                                                                  |                   |
| 1                                                                |                   |
| Avancé O                                                         | K Annuler         |

## On leur coche la modification et appliquer

| Autorisations pour Partage                      |                   | ×         |
|-------------------------------------------------|-------------------|-----------|
| Autorisations du partage                        |                   |           |
| Noms de groupes ou d'utilisateurs :             |                   |           |
| Utilisateurs authentifiés                       |                   |           |
|                                                 |                   |           |
|                                                 |                   |           |
|                                                 |                   |           |
|                                                 | Ajouter           | Supprimer |
| Autorisations pour Utilisateurs<br>authentifiés | Autoriser         | Refuser   |
| Contrôle total                                  |                   |           |
| Modifier                                        |                   |           |
| Lecture                                         | $\leq$            |           |
|                                                 |                   |           |
|                                                 |                   |           |
|                                                 |                   |           |
| Informations sur le contrôle d'accès et         | les autorisations |           |
| ОК                                              | Annuler           | Appliquer |

### Puis une deuxième fois

| Partage avancé                                         | × |
|--------------------------------------------------------|---|
| Partager ce dossier                                    |   |
| Paramètres                                             |   |
| Nom du partage :                                       |   |
| Partage                                                |   |
| Ajouter Supprimer                                      |   |
| Limiter le nombre d'utilisateurs simultanés à : 16777. |   |
| Commentaires :                                         |   |
|                                                        |   |
| Autorisations Mise en cache                            |   |
| OK Annuler Appliquer                                   |   |

| r Accueil Partage | Affichage                        |                  | 📙 Propriétés de : Compta                                                           | $\times$ |
|-------------------|----------------------------------|------------------|------------------------------------------------------------------------------------|----------|
| -> 👻 🕇 📜 > Ce l   | PC > Disque local (C:) > Partage |                  | Général Partage Sécurité Versions précédentes Personnaliser Classification         |          |
| Accès rapide      | Nom                              | Modifié le       | Nom de l'objet : C:\Partage\Compta                                                 |          |
| Bureau 🖈          | 📜 Compta                         | 17/11/2023 11:29 | Noms de groupes ou d'utilisateurs :                                                |          |
| Téléshargaments   | Direction                        | 17/11/2023 11:30 | CREATEUR PROPRIETAIRE                                                              |          |
|                   | 📕 Informatique                   | 17/11/2023 11:29 | Système                                                                            |          |
| Documents *       |                                  |                  | Lutilisateurs (SRV-FICHIERS1\Utilisateurs)                                         |          |
| 🖬 Images 🛛 🖈      |                                  |                  |                                                                                    |          |
| Ce PC             |                                  |                  |                                                                                    |          |
| D.                |                                  |                  | Pour modifier les autorisations, cliquez sur Modifier. Modifier                    |          |
| Reseau            |                                  |                  |                                                                                    |          |
|                   |                                  |                  | Autorisations pour CREATEUR PROPRIETAIRE Autoriser Refuse                          | e -      |
|                   |                                  |                  | Contrôle total                                                                     | ^        |
|                   |                                  |                  | Modification                                                                       |          |
|                   |                                  |                  | Lecture et exécution                                                               |          |
|                   |                                  |                  | Affichage du contenu du dossier                                                    |          |
|                   |                                  |                  | Écriture                                                                           |          |
|                   |                                  |                  | Autorisations spéciales                                                            | ~        |
|                   |                                  |                  | Pour les autorisations spéciales et les paramètres avancés, cliquez sur<br>Avancé. | 5        |
|                   |                                  |                  | Informations sur le contrôle d'accès et les autorisations                          |          |
|                   |                                  |                  |                                                                                    |          |

On va donc vérifier les sous dossiers et leurs droits par exemple avec Compta.

On voudrais donc enlever utilisateurs car ils ne doivent pas voir le partage. Pour cela on va dans avancé en bas a gauche.

| Nom :                            | C:\Partage\Compta                                                  |                         |              |                                   |
|----------------------------------|--------------------------------------------------------------------|-------------------------|--------------|-----------------------------------|
| Propriétaire :                   | Administrateurs (SRV-FI                                            | CHIERS1\Administrateurs | ) 👎 Modifier |                                   |
| Autorisations                    | Partage Audit                                                      | Accès effectif          |              |                                   |
| sélectionnez l<br>Entrées d'auto | "entrée et cliquez sur Modifier (si o<br>orisations :<br>Principal | disponible).            | Hérité de    | S'applique à                      |
| Auto                             | Système                                                            | Contrôle total          | CI           | Ce dossier les sous-dossiers et   |
| Auto                             | Administrateurs (SRV-FICHIER                                       | Contrôle total          | C:\          | Ce dossier, les sous-dossiers et  |
| Auto                             | Utilisateurs (SRV-FICHIERS1\U                                      | Lecture et exécution    | C:\          | Ce dossier, les sous-dossiers et  |
| Auto                             | Utilisateurs (SRV-FICHIERS1\U                                      | Spéciale                | C:\          | Ce dossier et les sous-dossiers   |
| Auto                             | CREATEUR PROPRIETAIRE                                              | Contrôle total          | C:\          | Les sous-dossiers et les fichiers |
| Ajouter<br>Désactiver            | Supprimer Affich<br>l'héritage                                     | er                      |              |                                   |

Ensuite il sera important de désactiver l'héritage sur le bouton pour que le dossier n'hérite pas des autorisation identiques à celle de son parent ici : partage.

#### Et on choisira l'option pour convertir les autorisations.

écurité avancés pour Compta

|       | C:\Partage\Compta                                                                                                    |                                                         |
|-------|----------------------------------------------------------------------------------------------------|---------------------------------------------------------|
| Bloqu | er l'héritage                                                                                                    | ×                                                       |
|       | Que voulez-vous faire des autorisations héritées actuelles ?<br>Vous allez bloquer l'héritage pour cet objet, ce qui signifie que les autorisations héritées<br>d'un objet parent ne s'appliqueront plus à cet objet. | es d'autorisation,                                      |
|       | → Convertir les autorisations héritées en autorisations explicites sur cet objet.                                                                                                    | S<br>ous-dossiers et.                                   |
|       | → Supprimer toutes les autorisations héritées de cet objet.                                                                                                    | ous-dossiers et.<br>ous-dossiers et.<br>s sous-dossiers |
|       | Annule                                                                                                    | rs et les fichiers.                                     |

Puis on peut maintenant supprimer les utilisateurs il ne restera donc uniquement ce que nous avons besoin on peut maintenant ajouter notre groupe utilisateurs authentifiés.

Entrées d'autorisations : Principal Hérité de S'applique à Type Accès 🎎 Auto... Système Contrôle total Aucun Ce dossier, les sous-dossiers et... Auto... Administrateurs (SRV-FICHIER... Contrôle total Aucun Ce dossier, les sous-dossiers et... Auto... CREATEUR PROPRIETAIRE Contrôle total Aucun Les sous-dossiers et les fichiers... Ajouter Modifier Supprimer Activer l'héritage 🗌 Remplacer toutes les entrées d'autorisation des objets enfants par des entrées d'autorisation pouvant être héritées de cet objet OK Annuler Appliquer

sélectionnez l'entrée et cliquez sur Modifier (si disponible).

 $\times$ - - ier Accue Sélectionnez un utilisateur ou un groupe × Principal : <u>Sélectionnez un principal</u> artage p ~ 1 Sélectionnez le type de cet objet : Autoriser Type: un utilisateur, un groupe ou Principal de sécurité intégré Types d'objets... 🖈 Accès rap S'applique à : Ce dossier, les sous-dossiers et les fichiers À partir de cet emplacement : Bureau SRV-FICHIERS1 Emplacements... Téléchar Entrez le nom de l'objet à sélectionner (exemples) : Docume Autorisations de base : Vérifier les noms ncées E Images Contrôle total Modification 🧏 Ce PC Avancé... OK Annuler Lecture et exécution 🔿 Réseau 🖂 Affichage du contenu du dossier Lecture Noms multiples trouvés × Écriture Plusieurs objets correspondent au nom d'objet suivant : "utilisa". Sélectionnez un nom dans la liste ou cliquez sur Annuler pour entrer un nouveau nom. Autorisations spéciales Appliquer ces autorisations uniquement aux objets et/o Noms correspondants : Dossier Nom UTILISATEUR TERMINAL SERVER 3 élément(s) OK Annuler

On va ensuite sélectionner les droits qui nous intéressent. Ici on laissera tout sauf le contrôle total, la suppression et les autorisations. Et on applique on fois avoir fait OK

| Autorisations  | pour compta                                                 |                                        | — L X                              |
|----------------|-------------------------------------------------------------|----------------------------------------|------------------------------------|
| Principal :    | Utilisateurs authentifiés Sélectionnez un principal         |                                        |                                    |
| Type:          | Autoriser ~                                                 |                                        |                                    |
| S'applique à : | Ce dossier, les sous-dossiers et les fichiers $\qquad \sim$ |                                        |                                    |
| Autorisations  | avancées :                                                  |                                        | Afficher les autorisations de base |
| Г              | Contrôle total                                              | Attributs d'écriture                   |                                    |
| L<br>Z         | Parcours du dossier/exécuter le fichier                     | Écriture d'attributs étendus           |                                    |
|                | Liste du dossier/lecture de données                         | Suppression de sous-dossier et fichier |                                    |
|                | Attributs de lecture                                        | Suppression                            |                                    |
|                | Lecture des attributs étendus                               | Autorisations de lecture               |                                    |
|                | Création de fichier/écriture de données                     | Modifier les autorisations             |                                    |
|                | Création de dossier/ajout de données                        | Appropriation                          |                                    |
| Appliquer c    | es autorisations uniquement aux objets et/ou aux con        | teneurs faisant partie de ce conteneur | Effacer tout                       |
|                |                                                             |                                        |                                    |
|                |                                                             |                                        |                                    |
|                |                                                             |                                        |                                    |
|                |                                                             |                                        |                                    |
|                |                                                             |                                        |                                    |
|                |                                                             |                                        | OK Annuler                         |

Donc sur ajouter puis sélectionner un principal et prendre le groupe en question

Et on va faire pareil pour le dossier direction puis il faudra modifier de la même façon dans le dossier source c'est-à-dire partage il faudra supprimer les utilisateurs et ajouter utilisateurs authentifiés. Sauf qu'il faudra choisir ce dossier seulement pour éviter les modifications à cause de l'héritage et volontairement on empêchera la modification sur ce dossier.

| Ratonsations  | pour ruruge                           |                                                 |                                 |
|---------------|---------------------------------------|-------------------------------------------------|---------------------------------|
| rincipal :    | Utilisateurs authentifiés             | Sélectionnez un principal                       |                                 |
| ype:          | Autoriser                             | ~                                               |                                 |
| 'applique à : | Ce dossier seulement                  | ~                                               |                                 |
|               |                                       |                                                 |                                 |
| utorisations  | de base :                             |                                                 | Afficher les autorisations avan |
|               | Contrôle total                        |                                                 |                                 |
|               | Modification                          |                                                 |                                 |
| $\checkmark$  | Lecture et exécution                  |                                                 |                                 |
| $\checkmark$  | Affichage du contenu du               | lossier                                         |                                 |
| $\checkmark$  | Lecture                               |                                                 |                                 |
| $\sim$        | Écriture                              |                                                 |                                 |
|               | Autorisations spéciales               |                                                 |                                 |
|               |                                       |                                                 |                                 |
|               |                                       |                                                 | OK Annı                         |
|               |                                       |                                                 |                                 |
| 📕 =   Disqu   | e local (C:)                          |                                                 |                                 |
| Accueil P     | <sup>artage</sup> 📙 Paramètres de séc | urité avancés pour Partage                      | – <b>–</b> ×                    |
| × ↑ 🗣         | Ce P                                  |                                                 | chercher dar                    |
|               | Nom :                                 | C:\Partage                                      |                                 |
| ces rapide    | Propriétaire :                        | Administrateurs (SRV-FICHIERS1\Administrateurs) | difier                          |

| 1 *         | Autorisations                                                  | Partage Audit                                                      | Accès effectif                |                            |                                          |
|-------------|----------------------------------------------------------------|--------------------------------------------------------------------|-------------------------------|----------------------------|------------------------------------------|
| argements 🖈 |                                                                |                                                                    |                               |                            |                                          |
| ents 🖈      | Pour obtenir d                                                 | les informations supplémentaires                                   | , double-cliquez sur u        | ne entrée d'autorisation.  | Pour modifier une entrée d'autorisation, |
| s 🖈         | sélectionnez l'entrée et cliquez sur Modifier (si disponible). |                                                                    |                               |                            |                                          |
|             | Entrées d'auto                                                 | orisations :                                                       |                               |                            |                                          |
|             | Туре                                                           | Principal                                                          | Accès                         | Hérité de                  | S'applique à                             |
| 1           | State Auto                                                     | Système                                                            | Contrôle total                | Aucun                      | Ce dossier, les sous-dossiers et         |
|             | 🚨 Auto                                                         | Administrateurs (SRV-FICHIER                                       | Contrôle total                | Aucun                      | Ce dossier, les sous-dossiers et         |
|             | State                                                          | CREATEUR PROPRIETAIRE                                              | Contrôle total                | Aucun                      | Les sous-dossiers et les fichiers        |
|             | 🚨 Auto                                                         | Utilisateurs authentifiés                                          | Modification                  | Aucun                      | Ce dossier, les sous-dossiers et         |
|             | Ajouter<br>Activer l'h                                         | Supprimer Modif<br>néritage<br>toutes les entrées d'autorisation o | ier<br>les objets enfants par | les entrées d'autorisation | n pouvant être héritées de cet objet     |

Pour finir on va tester cette connexion en local en passant par le réseaux en tapant :

\\localhost\Partage dans l'explorateur de fichier.

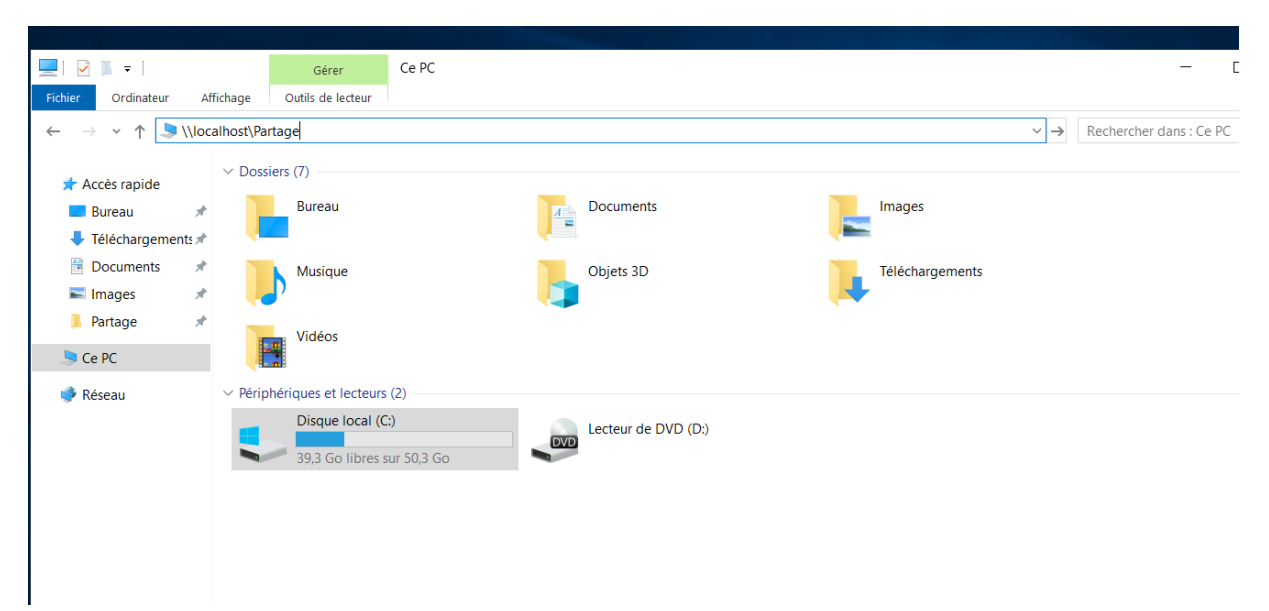

Puis entrée.

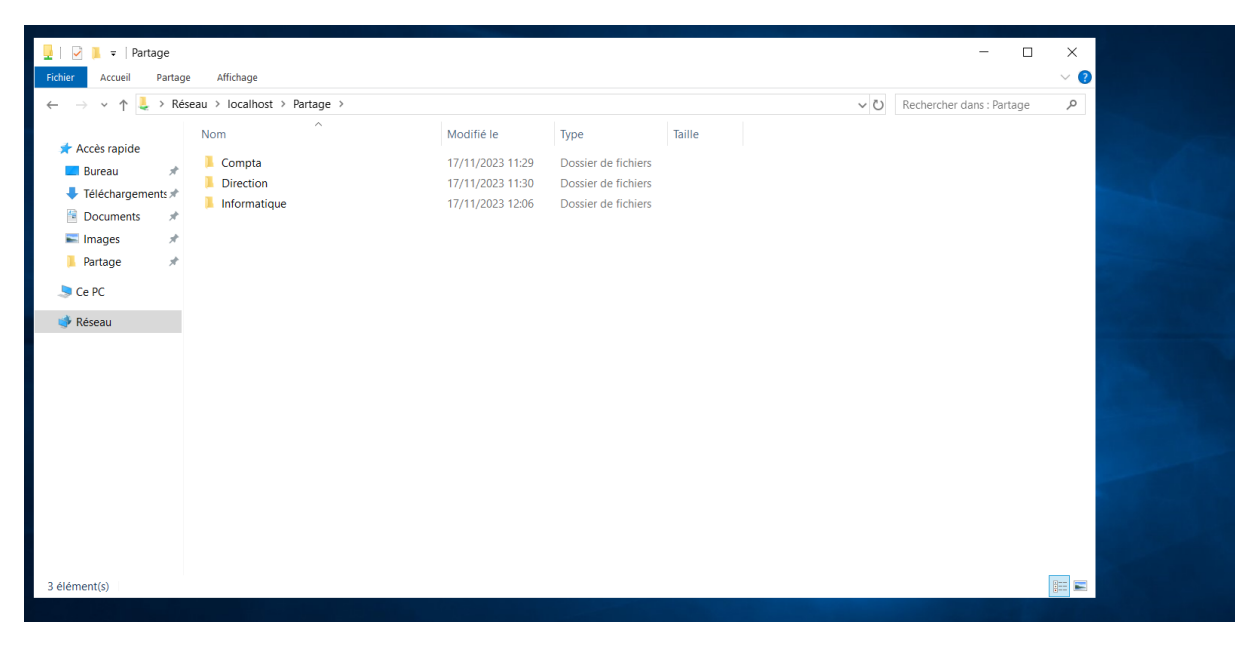

Et on s'aperçois que le partage fonctionne.

Voilà qui conclut la configuration du partage Windows server quelques points vont retirer notre attention : tout d'abord l'héritage qui peut bloquer certains accès il faut bien prendre en compte que par défaut il influe sur tout les sous dossiers du dossier en question et les autorisation car oui il faut éviter de se bloquer sois même et enfin bien renseigner les chemins d'accès aux différents dossiers.